#### Guide de démarrage rapide de Geneamania sous Windows

Merci de votre intérêt pour Geneamania. Je vous propose ce guide de démarrage rapide sous Windows. Il vous présente pas-à-pas les étapes pour la mise en œuvre de la version autonome de Geneamania sous Windows.

Nous allons voir comment :

- Installer et paramétrer Geneamania ;
- Lancer Geneamania ;
- Créer la personne de départ de la généalogie (decujus) et son noyau familial ;
- Créer un conjoint, des parents, des enfants...

## 1. Installer Geneamania

Nous allons voir comment :

- Récupérer Geneamania sur le net
- Installer Geneamania

### 1.1. Récupérer Geneamania sur le net

Rendez vous sur <u>https://www.geneamania.net/</u> ou <u>https://genealogies.geneamania.net/</u> et cliquez sur le lien de téléchargement

Vous êtes alors sur la page https://tech.geneamania.net/Telechargements/index.html .

Dans le pavé « Version autonome pour Windows », cliquez sur au format zip à décompresser .

Vous obtenez alors la fenêtre suivante :

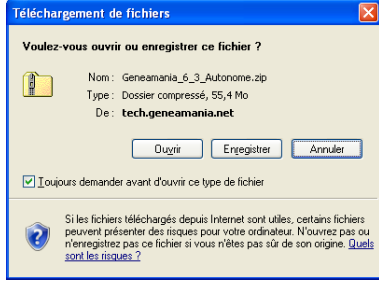

Choisissez « Enregistrer ».

Bravo, vous avez à présent récupéré l'archive de Geneamania !

### 1.2. Installer et lancer Geneamania la 1ère fois

Faites un clic droit sur l'archive et sélectionnez le choix « Extraire tout... » puis indiquez le dossier dans lequel vous voulez installer Geneamania (attention, ce répertoire ne doit pas comporter d'accents et peut être à la racine de l'un de vos disques).

2) Lancez le fichier UniController.exe présent dans le répertoire où vous avez décompressé l'arborescence.

Je vous recommande de créer un raccourci sur votre bureau pour UniController.exe. Ceci en simplifiera le lancement ultérieur.

3) Si vous avez un pare-feu, celui-ci va bloquer l'exécution du programme. Il faut l'autoriser dans la fenêtre qui va s'afficher.

| 🔗 Alerte de sécurité Windows                                                                                                    |                     |                                   | $\times$ |  |
|----------------------------------------------------------------------------------------------------|---------------------|-----------------------------------|----------|--|
| Le Pare-feu Windows Defender a bloqué certaines<br>fonctionnalités de cette application.                                                        |                     |                                   |          |  |
| Le Pare-feu Windows Defender a bloqué certaines fonctionnalités de Controller for UniServer<br>Zero XIV sur tous les réseaux publics et privés. |                     |                                   |          |  |
|                                                                                                    | Nom :               | Controller for UniServer Zero XIV |          |  |
|                                                                                                    | Éditeur :           | Uniform Server                    |          |  |
|                                                                                                    | Chemin<br>d'accès : | C: \us_g23\unicontroller.exe      |          |  |
| Autoriser Controller for UniServer Zero XIV à communiquer sur ces réseaux :                                                                     |                     |                                   |          |  |
| Réseaux privés, tels qu'un réseau domestique ou un réseau d'entreprise                                                                          |                     |                                   |          |  |
| Réseaux publics, tels qu'un aéroport ou un cybercafé (non recommandé<br>car ces réseaux sont rarement sécurisés)                                |                     |                                   |          |  |
| Si les applications sont autorisées via un pare-feu, quels sont les risques encourus ?                                                          |                     |                                   |          |  |
|                                                                                                    |                     | Sector Annules                    | r        |  |

4) le serveur se lance et ouvre éventuellement votre navigateur, mais en indiquant des erreurs. C'est normal, car certains composants n'ont pu se lancer. Fermez les pages d'erreur dans votre navigateur,

La fenêtre UniServer se présente comme suit :

| UniServer Zero XIV     | - 🗆 ×               |
|------------------------|---------------------|
| General Extra Apache M | ySQL PHP Perl About |
| TT 7ERO                | Start Apache        |
|                        | Start MySQL         |
| Apache Utilities       | MySQL Utilities     |
| Server Console         | MySQL Console       |
| View www               | phpMyAdmin          |
| View ssl               | opt2                |
| Documentation          | opt3                |
|                        |                     |

5) Cliquez sur le bouton Start Apache pour le faire passer au vert. Si vous avez un pare-feu, celui-ci va bloquer l'exécution du programme. Il faut l'autoriser dans la fenêtre qui va s'afficher. Le programme autorisé s'appelle « Apache HTTP Server » et son chemin contient « httpd\_z.exe ».

6) Cliquez sur le bouton Start MySQL pour le faire passer au vert. Si vous avez un pare-feu, celui-ci va bloquer l'exécution du programme. Il faut l'autoriser dans la fenêtre qui va s'afficher. Le programme autorisé s'appelle « mysqld\_z.exe » et son chemin contient mysqld\_z.exe.

7) Cliquez sur le bouton « View www » de la fenêtre UniServer. Vous devriez alors pouvoir gérer votre généalogie dans Geneamania.

Bravo, vous avez à présent installé Geneamania !

## 2. Lancer Geneamania

Rendez-vous sur votre bureau et double-cliquez sur le raccourci précédemment créé. Réalisez les étapes 2) et 7) du paragraphe « Installer et lancer Geneamania la 1ère fois » pour accéder à Geneamania.

## 3. Paramétrer le site

Rendez-vous dans le menu « Gestion du site » puis « Paramètres généraux » et renseignez les paramètres.

Rendez-vous dans le menu « Gestion du site » puis « Graphisme du site » et renseignez les couleurs, fonds d'écran (etc...) pour donner son identité propre à votre site.

# 4. Créer la personne de départ de la généalogie (decujus) et son noyau familial

A partir de la page d'accueil de Geneamania dans votre navigateur, cliquez sur le lien <u>Saisie du de</u> <u>cujus et de son noyau familial</u>.

Vous pourrez alors saisir le decujus, son conjoint et leurs parents.

Validez ensuite la création du noyau familial en cliquant sur le bouton « Valider ».

# 5. Créer une personne

Allez sur la liste des personnes et cliquez sur le bouton 🔜 « Ajouter une personne » .

Pour créer, le nom, cliquez sur l'icône ③ à côté de la liste déroulante « Nom » ; saisissez le nom à côté de « Nom à ajouter » puis « OK » à droite. Il est à noter que ce nom sera disponible plus tard dans la liste déroulante lors des créations ultérieures de personnes.

Saisissez les prénoms.

Il est à noter que seuls le nom et les prénoms sont obligatoires pour une personne « standard ».

Pour créer des noms de villes, la procédure est la même que pour les noms de personnes.

# 6. Créer un conjoint, des parents, des enfants...

Pour créer un conjoint, 2 solutions :

- Créez une personne « unitairement » ; puis créez l'union entre les 2 personnes via l'onglet « Unions » de la fiche modification de l'une des 2 personnes.
- Passer par l'ajout rapide de conjoint (icône sur % la fiche de modification d'une personne). Cette méthode est plus rapide mais permet de ne saisir que les informations essentielles du conjoint. On peut bien évidemment compléter plus tard les informations sur la fiche modification du conjoint. L'union est créée automatiquement.

Pour créer des parents, 2 solutions :

- Créez chaque parent « unitairement » ; puis créez la filiation entre les parents et la personne via l'onglet « Filiation » de la fiche modification de la personne. Il faut également créer l'union entre les 2 parents (Cf. supra).
- Passer par l'ajout rapide de parents (même icône que l'ajout rapide de conjoint). Cette méthode est plus rapide mais permet de ne saisir que les informations essentielles des parents. La filiation et l'union sont créées automatiquement.

Pour créer des enfants, 2 solutions :

- Créez chaque enfant « unitairement » ; puis créez la filiation entre les parents et la personne via l'onglet « Filiation » de la fiche modification de l'enfant.
- Ajouter les enfants « en masse » via la modification de l'union des parents. La filiation est créée automatiquement.

# 7. Aller plus loin

Pour aller plus loin, je vous conseille d'expérimenter les différents menus de Geneamania ou de parcourir le manuel. En cas de problème, n'hésitez pas à solliciter la communauté sur le forum (<u>https://forum.geneamania.net</u>) ou le support par mail (<u>support@geneamania.net</u>).

Bonnes recherches et bonne utilisation de Geneamania !

# 8. Informations techniques

Le mot de passe de l'utilisateur root est mdproot.

La version de UniServer est délibérément la XIV avec la version 8.0 de PHP car Geneamania n'est pas certifié au-delà. Des incompatibilités sont connues avec la 8.2 ; elles seront corrigées dans une version ultérieure.